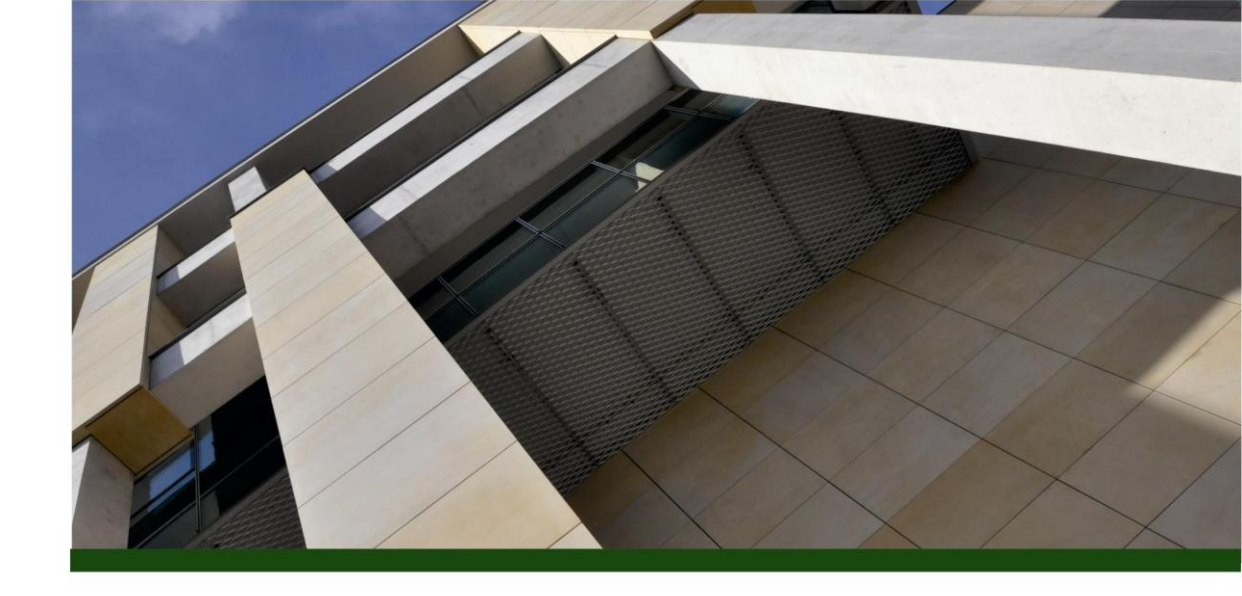

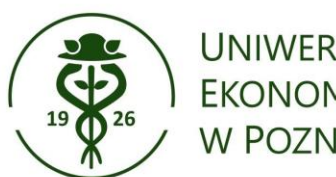

UNIWERSYTET **EKONOMICZNY** W POZNANIU

# Samodzielne dodawanie publikacji do profilu ORCID

oprac. Oddział Informacji Naukowej Biblioteki Głównej UEP

#### Wejdź na stronę ORCID https://orcid.org/ i wybierz zakładkę Sign In

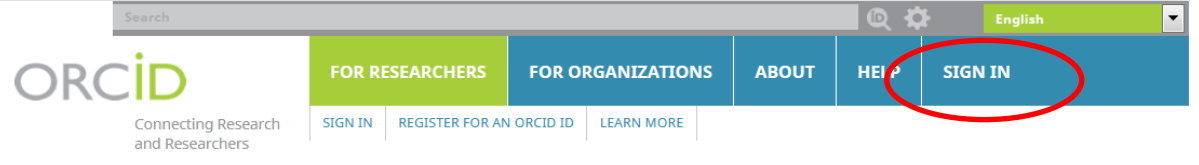

5,385,042 ORCID iDs and counting. See more...

#### DISTINGUISH YOURSELF IN THREE EASY STEPS

ORCID provides a persistent digital identifier that distinguishes you from every other researcher and, through integration in key research workflows such as manuscript and grant submission, supports automated linkages between you and your professional activities ensuring that your work is recognized. Find out more

REGISTER Get your unique ORCID identifier Register now! Registration takes 30 seconds.

2 ADD YOUR INFO

Enhance your ORCID record with your professional information and link to your other identifiers (such as Scopus or ResearcherID or LinkedIn).

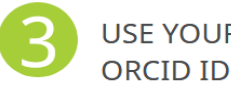

USE YOUR Include your ORCID identifier on your Webpage, When you submit publications, apply for grants, and in any research workflow to ensure you get credit for your work.

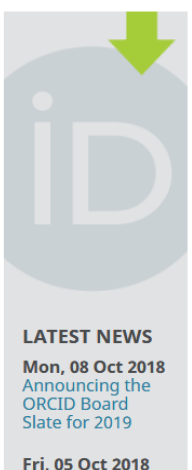

Fri, 05 Oct 2018 Hong Kong ORCID Roundtable

Thu, 04 Oct 2018 Ch-ch-ch-Changes: Lots and Lots of Changes

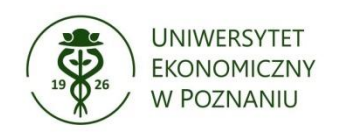

## Zaloguj się do Twojego profilu ORCID

| ORCID                                  | FOR RESEARCHERS                          | FOR ORGANIZATIONS     | ABOUT | HELP    | SIGN IN                             |  |  |  |  |
|----------------------------------------|------------------------------------------|-----------------------|-------|---------|-------------------------------------|--|--|--|--|
| Connecting Research<br>and Researchers | SIGN IN REGISTER FOR A                   | N ORCID ID LEARN MORE |       |         |                                     |  |  |  |  |
|                                        |                                          |                       |       | 5,385,0 | 42 ORCID iDs and counting. See more |  |  |  |  |
|                                        |                                          |                       |       |         |                                     |  |  |  |  |
| Sign into ORCID or Register now        |                                          |                       |       |         |                                     |  |  |  |  |
|                                        | Personal account 🎰 Institutional account |                       |       |         |                                     |  |  |  |  |
| Sign in with your ORCID account        |                                          |                       |       |         |                                     |  |  |  |  |
|                                        | Email or ORCID iD                        |                       |       |         |                                     |  |  |  |  |
|                                        | Email or ORCID iD                        |                       |       |         |                                     |  |  |  |  |
|                                        | ORCID password                           |                       |       |         |                                     |  |  |  |  |
|                                        | ORCID password                           |                       |       |         |                                     |  |  |  |  |
|                                        | Sign into ORCID                          |                       |       |         |                                     |  |  |  |  |
|                                        | Forgotten your password? Reset it here   |                       |       |         |                                     |  |  |  |  |
| Sign in with a social media account ③  |                                          |                       |       |         |                                     |  |  |  |  |

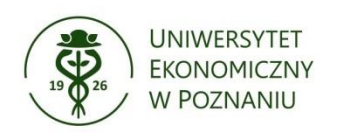

#### W zakładce Works kliknij na +Add Works, a następnie +Add manually

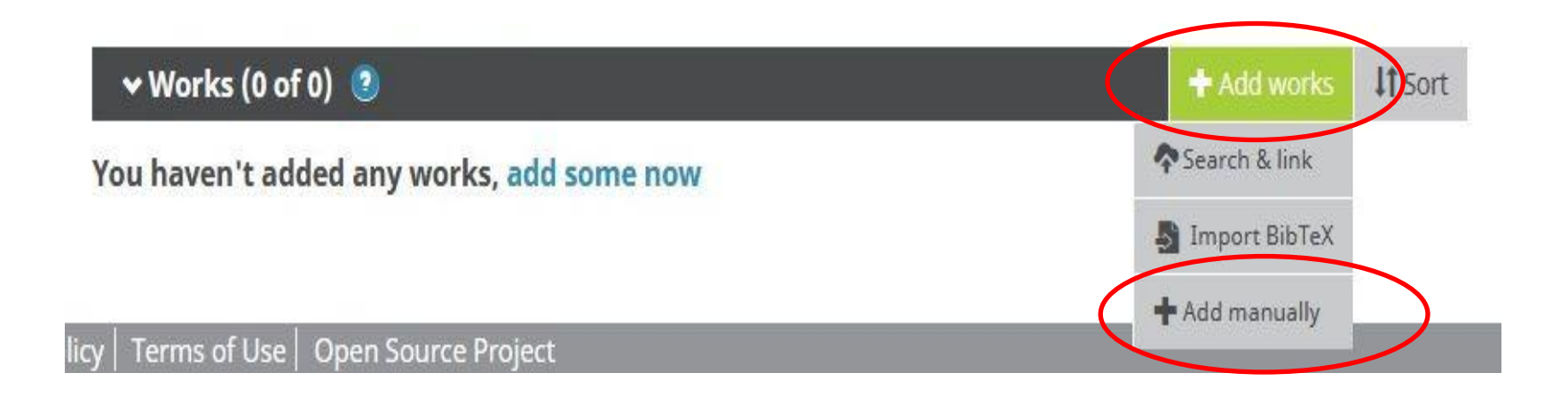

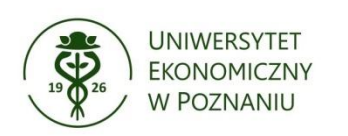

## Wprowadź dane bibliograficzne publikacji

| Work category*         | WORK IDENTIFIERS                                          |  |  |  |
|------------------------|-----------------------------------------------------------|--|--|--|
| Publication            | Identifier type                                           |  |  |  |
| Work type*             | Pick an identifier type. Start typing to see more options |  |  |  |
| Journal article        | Identifier value                                          |  |  |  |
| Title*                 | Add ID                                                    |  |  |  |
| Add title              | Identifier URL                                            |  |  |  |
| • add translated title | Add URL                                                   |  |  |  |
| Subtitle               | Relationship 🧕                                            |  |  |  |
| Add subtitle           | ● Self     Part of                                        |  |  |  |
| lournal title          | Add other identifi                                        |  |  |  |
| Add journal title      | URL                                                       |  |  |  |
|                        | Add URL                                                   |  |  |  |
| Publication date       | Language used in this form                                |  |  |  |
| Tear V Month V Day V   |                                                           |  |  |  |
|                        | Country of publication                                    |  |  |  |
| CITATION               |                                                           |  |  |  |
| Citation type          |                                                           |  |  |  |
| •                      | Add to list Cancel                                        |  |  |  |
|                        |                                                           |  |  |  |

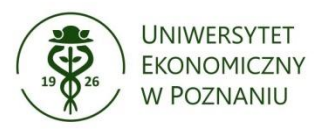

#### Formularz nie zawiera pola do wpisania nazwisk innych autorów publikacji. Współautorów możesz podać w polu **Citations.** Wybierz jeden ze stylów bibliograficznych, a następnie dodaj opis publikacji.

Country of publication CITATION Ŧ Citation type Add to list APA -Cancel tation Add citation Descripti CITATION Add Description Citation type APA • Citation Strykowski, S., Cellary, W., 2006, Elektroniczne łańcuchy dostaw. Hurtownia wirtualna i strategia dostaw bezpośrednich, Logistyka, 2, s. 60-61.

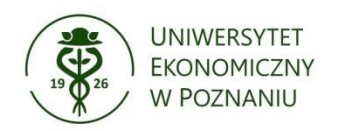

# Zatwierdź wprowadzony opis klikając Add to list

| Add subtitle       Journal title       Add journal title       Publication date       Year     Month       Year     Day | © Self © Part of URL Add URL Language used in this form | • Add other identifier |                 |
|----------------------------------------------------------------------------------------------------|---------------------------------------------------------|------------------------|-----------------|
| CITATION<br>Citation type<br>Citation                                                                                   | Country of publication                                  | •                      | V 坐 6 💼         |
| Add citation                                                                                                    |                                                         | E                      | Edit my version |

#### Dodany opis możesz poprawiać klikając Edit my version

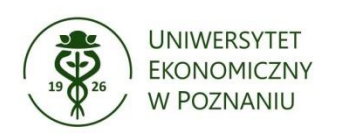